# 05.Hypha Financial Flow Circle (HFFC)

### FOR LAMPLIGHTERS

## TO MODIFY ZOOM CALLS & UPDATE THE (NEW) SHARED CALENDAR

#### Note:

- The only google calendar to be connected to is calendar@hypha.earth.
- No simultaneous or overlap of meetings allowed with same Zoom account.
- If using breakout rooms, ensure someone is signed in using Zoom circle account so that they can assign people to breakout rooms.
- Make sure to check your locker.hypha.earth for your login/password/2FA

#### **Important**

- Full Name: financialflowcircle@hypha.earth
- username: financialflowcircle-hypha.earth
- email: financialflowcircle@hypha.earth
- email alias: hffc@hypha.earth
- HFFC https://zoom.us/my/hyphafinancialflowcircle

## ZOOM

- 1. HANC https://zoom.us/my/hyphaanchorcircle
- 2. HPLC https://zoom.us/my/hyphapeoplecircle
- 3. HPTC https://zoom.us/my/hyphaproductscircle
- 4. HMBC https://zoom.us/my/hyphamovementbuildingcircle
- 5. HFFC https://zoom.us/my/hyphafinancialflowcircle
- 6. HCDC https://zoom.us/my/hyphacommunicationdesigncircle
- 7. SEEDS Samara DHO https://zoom.us/my/seedssamara

### STEP 1

- 1. Log into https://zoom.us using financialflowcircle@hypha.earth
- 2. Password and 2FA are within your https://Locker.hypha.earth
- 3. Contact: webguru@hypha.earth if necessary for password and 2FA

|                           | Email Address<br>financialflowcircle@hypha.earth                                                  |  |  |  |
|---------------------------|---------------------------------------------------------------------------------------------------|--|--|--|
| SIGN IN                   | Password <u>Forgot password</u>                                                                   |  |  |  |
| Welcome back!             | ••••••                                                                                            |  |  |  |
|                           | By signing in, I agree to the Zoom's Privacy Statement and Terms of Service.                      |  |  |  |
|                           | Sign In                                                                                           |  |  |  |
|                           | Stay signed in                                                                                    |  |  |  |
| New to Zoom? Sign Up Free | Or sign in with                                                                                   |  |  |  |
|                           | <b>Q G (</b>                                                                                      |  |  |  |
|                           | SSO Google Facebook                                                                               |  |  |  |
|                           | Zoom is protected by reCAPTCHA and their <b>Privacy Policy</b> and <b>Terms of Service</b> apply. |  |  |  |

# STEP 2

- 1. Add/modify/delete your zoom invites.
- 2. Ensure you have ongoing invite if it is regularly occurring.
- 3. Make sure you select the option for repeat.

# STEP 3

- 1. Make sure you download and connect the zoom meeting to google calendar calendar@hypha.earth. <u>Note: this calendar requires 2FA</u>.
- 2. Make sure to check your locker.hypha.earth for your login/password/2FA

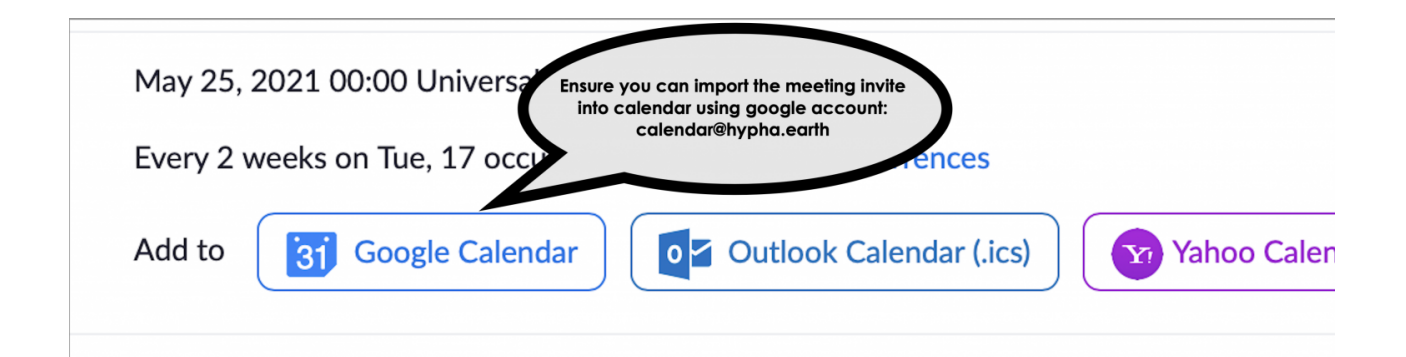

# STEP 4

- 1. Make sure you are logged into calendar@hypha.earth on your browser (locker.hypha.earth for login details)
- 2. Make sure you select the correct calendar for your circle
- 3. For this circle it is HFFC (Hypha Financial Flow Circle)

| ×                                                                                                    | HFFC: Finflow Circle                                                                                                    |                                                                       |   | Save                                                   | More action                    |  |  |
|----------------------------------------------------------------------------------------------------|----------------------------------------------------------------------------------------------------|-----------------------------------------------------------------------|---|--------------------------------------------------------|--------------------------------|--|--|
|                                                                                                    | May 26, 2021 9:00pm to 10:00pm May                                                                                                    | 26, 2021 (GMT-04:00) Eastern Time - New York Time zone                |   |                                                        |                                |  |  |
|                                                                                                    | All day Every 2 weeks on Wednesday, until Jan 20, 2022 🔻                                                                                                    |                                                                       |   |                                                        |                                |  |  |
|                                                                                                    | Event Details Find a Time                                                                                                    |                                                                       |   | Guests                                                 |                                |  |  |
| <ul> <li>○     <li>↓     <li>↓     <li>↓</li> <li>↓</li> <li>↓<td>Add Google Meet video conferencing<br/><this be="" calendary<br="" is="" not="" pick="" right="" to="" used,="">HANC (Hypha Anchor Circle)<br/>HCDC (Hypha Communication Design Circle)<br/>HFFC (Hypha Financial Flow Circle)<br/>HMBC (Hypha Movement Building Circle)<br/>HPLC (Hypha People Circle)<br/>HPTC (Hypha Products Circle)</this></td><td>/DVIUVJuZ0hKNFNBeUkxQT09</td><td>□</td><td>Add guests Guest permissi Modify e Invite otl See gues</td><td>ons<br/>vent<br/>ters<br/>st list</td></li></li></li></li></ul> | Add Google Meet video conferencing<br><this be="" calendary<br="" is="" not="" pick="" right="" to="" used,="">HANC (Hypha Anchor Circle)<br/>HCDC (Hypha Communication Design Circle)<br/>HFFC (Hypha Financial Flow Circle)<br/>HMBC (Hypha Movement Building Circle)<br/>HPLC (Hypha People Circle)<br/>HPTC (Hypha Products Circle)</this>                                                                                                    | /DVIUVJuZ0hKNFNBeUkxQT09                                              | □ | Add guests Guest permissi Modify e Invite otl See gues | ons<br>vent<br>ters<br>st list |  |  |
|                                                                                                    | Hypha Financial Flow Circle is inviting you to a sch<br>Join Zoom Meeting<br>https://zoom.us/j/96553115436?pwd=NkF1eEh5V<br>Meeting ID: 965 5311 5436<br>Passcode: 962400<br>One tap mobile<br>+12532158782,96553115436#,*962400# US (Ta<br>+13462487799,96553115436#,*962400# US (Ta<br>+13462487799,96553115436#,*962400# US (He<br>Dial by your location<br>+1 253 215 8782 US (Tacoma)<br>+1 346 248 7799 US (Houston)<br>+1 369 900 6833 US (San Jose)<br>+1 310 715 8592 US (Washington DC)<br>+1 312 626 6799 US (Chicago)<br>+1 929 205 6099 US (New York)<br>Meeting ID: 965 5311 5436<br>Passcode: 962400<br>Find your local number: https://zoom.us/u/av8fsZ | eduled Zoom meeting.<br>/DVIUVJuZ0hKNFNBeUkxQT09<br>ucoma)<br>puston) |   |                                                        |                                |  |  |

4. Click on Save

- 5. The <u>https://ourcalendar.hypha.earth/hypha-financial-flow-circle-calendar</u> will be updated with latest calendar information.
- 6. The Uber calendar <u>https://ourcalendar.hypha.earth</u> will also be updated with latest calendar information.

Revision #50 Created 19 April 2021 02:39:54 by hypha.earthing Updated 24 August 2021 21:14:19 by hypha.earthing